## Get Vimeo API key pair

Step 1: Open this page <u>https://vimeo.com/</u> and log in with your Vimeo account.

Then navigate to Vimeo Developer page <u>https://developer.vimeo.com/</u> and click on "**New app**" button.

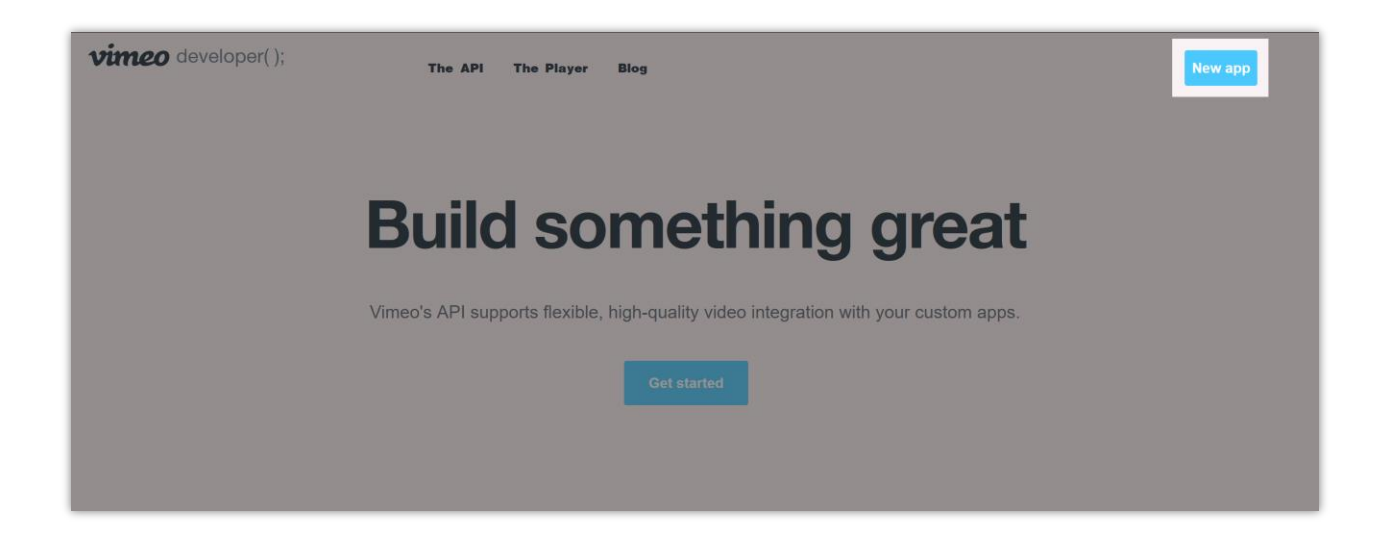

Step 2:

- Enter app name and app description.
- Select "Yes. Other Vimeo accounts besides my own will be able to access the app" option.
- Agree with API License Agreement and Terms of Service.
- Click on "Create app" button.

| vimeo developer()     | ; The API The Player Blog | I                                    |                                  |                | d + Create an app |
|-----------------------|---------------------------|--------------------------------------|----------------------------------|----------------|-------------------|
| Home > My Apps > Crea | ate a new app             |                                      |                                  |                |                   |
|                       | Create a ne               | w app                                |                                  |                |                   |
|                       | App name *                |                                      |                                  |                |                   |
|                       | A sample soc              | ial login app                        |                                  |                |                   |
|                       | App description           | •                                    |                                  |                |                   |
|                       |                           | o us what your app does.             |                                  |                |                   |
|                       | Log in to our             | website using your existing vimeo a  | account                          |                |                   |
|                       | Will people bes           | ides vou be able to access vour a    | 00?                              |                |                   |
|                       | No. The o                 | nly Vimeo accounts that will have    | access to the app are my own.    |                |                   |
|                       | Yes. Other                | Vimeo accounts besides my own        | will be able to access the app.  |                |                   |
|                       | I agree the               | at my application does not violate t | he Vimeo API License Agreement o | r the Vimeo    |                   |
|                       | Cancel                    | Create App                           |                                  |                |                   |
|                       | Galicer                   |                                      |                                  |                |                   |
| vimeo                 | Vimeo                     | API                                  | HTML5 Player                     | Help           | Upgrade           |
| Vallee                | About Vimeo               | Getting Started                      | oEmbed                           | API Help       | Vimeo Plus        |
|                       | Vimeo Blog                | Authentication                       | Player SDK                       | Contact Us     | Vimeo PRO         |
|                       | Engineering Blog          | Working with Video Uploa             | lds                              | Stack Overflow | Vimeo Livo        |
|                       | vimeo Guidelines          | API Reference                        |                                  | Forums         |                   |

Step 3: Copy "Client identifier" and "Client secret" then paste them into Social Login module.

| Home > My Apps > A sample social lo | ogin app                              |                                                       |                                                                                                    |                                        |
|-------------------------------------|---------------------------------------|-------------------------------------------------------|----------------------------------------------------------------------------------------------------|----------------------------------------|
| General information                 | ✓ Take a bow! You<br>works, see our G | 've set up your app to inte<br>acting Started guides. | eract with the Vimeo API. For step-by-s                                                                                                    | step instructions on ho                |
| Authentication                      |                                       | A sample social lo<br>Log in to our website v         | ogin app<br>with your existing Vimeo account.                                                                                                    | 窃 Edit settings                        |
| Generate Access Token               |                                       | Client identifier                                     | 599cbfaefb828b4a6e998d7c59623                                                                                                    | 165f7215ct 🕄                           |
| Personal Access Tokens              |                                       | Default API version ③                                 | 3.4                                                                                                    |                                        |
| Manage App Secrets                  |                                       | You indicated that othe                               | er people will be using your app                                                                                                    |                                        |
| OAuth Redirect Authentication       |                                       | Authentication redirect<br>Not yet set.               | t URL 🛈                                                                                                    |                                        |
|                                     |                                       | External app description                              | on <sup>©</sup>                                                                                                    |                                        |
|                                     |                                       | Permissions                                           |                                                                                                    |                                        |
|                                     |                                       | Upload Access                                         | Your app has access to upload to yo<br>account. If this app requires the abil<br>other accounts, request additional a                               | our own<br>ity to upload to<br>ccess.  |
|                                     |                                       | Video File Access                                     | Your Vimeo Basic membership does<br>direct access to your video files. To<br>capability, upgrade your membershi<br>Business, Premium or Enterprise. | sn't give you<br>get this<br>p to Pro, |
|                                     |                                       | Authentication                                        |                                                                                                    |                                        |
|                                     |                                       | The Vimeo API     documentation                       | I requires OAuth 2. See our authentica<br>for more information.                                                                                     | ition                                  |
|                                     |                                       | Generate an access to<br>Need an access token         | oken<br>I for scripts or testing? Generate one h                                                                                                    | ere.                                   |
|                                     |                                       | Authenticated (yo                                     | ou) 🔿 Unauthenticated                                                                                                    |                                        |
|                                     |                                       | Generate                                              |                                                                                                    |                                        |
|                                     |                                       | Personal Access Toke                                  | ns                                                                                                    |                                        |
|                                     |                                       | You haven't created ar                                | ny personal access tokens yet.                                                                                                    |                                        |
|                                     |                                       | Manage App Secrets                                    |                                                                                                    |                                        |
|                                     |                                       | GF2zgyk4BFPtGdmr                                      | mbngBEilD5pwk6h6EZECtGeVTIzKDY                                                                                                    | sd1hjWGQCLs                            |
|                                     |                                       | Add secret +                                          |                                                                                                    |                                        |
|                                     |                                       |                                                       |                                                                                                    |                                        |

Step 4: Click on "Edit settings" button.

| Vimeo developer(); The API              | The Player Blog                 |                                                                                                    |                                                  | d + Create an app |
|-----------------------------------------|---------------------------------|----------------------------------------------------------------------------------------------------|--------------------------------------------------|-------------------|
| Home > My Apps > A sample social ic     | ogin app                        |                                                                                                    |                                                  |                   |
| General information<br>Permissions      | ✓ Take a bow!<br>works, see out | You've set up your app to interact with the Vimeo API. For step-<br>or Getting Started guides.                                       | by-step instructions on how this                 |                   |
| Authentication<br>Generate Access Token |                                 | A sample social login app<br>Log in to our website with your existing Vimeo account.<br>Client identifier 599cbfaefb828b4a6e998d7c59 | 8 Edit settings           62365/72150t         3 |                   |
| Personal Access Tokens                  |                                 |                                                                                                    |                                                  |                   |

Fill in the required information then click on "**Update**" button.

| Edit "A sample social login app"   App name *   Ample social login app   Member social login app   The description *   Bread water by our app due.   App description *   When users autherficiate with your app, this is what they It see.   Log in to our website users to fog in or create a new account using their existing Vimeo accounts autherficiate with your app, this is what they It see.   Log in to our website with your app, this is what they It see.   Log in to our website with your app, this is what they It see.   Log in to our website with your app, this is what they It see.   Log in to our website with your app, this is what they It see.   Log in to our website with your app, this is what they It see.   Log in to our website with your app, this is what they It see.   Log in to our website with your app, this is what they It see.   Log in to our website with your app, this is what they It see.   Log in the accounts basides my own app the acceuses to the app are my own.   Log in the accounts that will have acceuses to the app are my own.   Log in the accounts that will have acceuses to the app are my own.   Log in the accounts that will have acceuses to the app are my own.   Log in the accounts that will have acceuse to the acceuse the app are my own.   Log in the accounts that will have acceuse to the acceuse the app are my own.   Log in the accounts that will have acceuse to the acceuse the app are my own.   Log in the acceuse to the acceuse to the acceuse to the acceuse to the acceuse to the acceuse the app are my own.   Log in the acceuse to the acceuse                                                                                                    | Vimeo     developer(); The API     The Player     Blog       Home > My Apps > A sample social login app > Edit |                       |                                                                                                    |                                            |             |         |  |  |
|----------------------------------------------------------------------------------------------------|----------------------------------------------------------------------------------------------------|-----------------------|----------------------------------------------------------------------------------------------------|--------------------------------------------|-------------|---------|--|--|
| Eff "A sample social login app"     A sample social login app     A sample social login app     M sample social login app     B sample social login app     B sample social login app        B sample social login app                                                                                                    <                                                                                                    |                                                                                                    |                       |                                                                                                    |                                            |             |         |  |  |
| Ap name*   A many exact all down your app down.   The description*   The days will allow your app, the is what they'll net.   Ap description*   The users authenticate with your app, the is what they'll net.   Ap problem between your existing Vineo account.   An provide your be able to access your app?   An the only Vineo accounts that with access to the app are my own.   Ap for allow your existing Vineo accounts   An the only Vineo accounts that with access to the app are my own.   An the only Vineo accounts that with access to the app are my own.   App of publicly accessible home page where users can get some information or download your gave.   App of publicly   Are user as the initiate with your access and display it during authentication. Supported file types are app.   And they they during accounts and with authentication. Supported file types are app.   Are user as the initiate initiate initiate initiate initiate authentication. Supported file types are app.   Are user to initiate initiate initiate initiate initiate initiate authentication. Supported file types are app.   Are user to initiate initiate i                                                                                                    |                                                                                                    | Edit "A s             | ample social login app"                                                                                                    |                                            |             |         |  |  |
| A sample social login app                                                                                                    |                                                                                                    | App name              | *                                                                                                    |                                            |             |         |  |  |
| Vince description *   Briefly explain to us what your app does.   App description * We users a uthenticate with your app, this is what they'll see.   Lig in to urwebeite with your existing Vince account.   UP loop lobesides you be able to access your app?   No. The only Vince accounts that will have access to the app are my own.   No. The only Vince accounts that will have access to the app are my own.   No. The only Vince accounts that will have access to the app are my own.   No. The only Vince accounts that will have access to the app are my own.   No. The only Vince accounts that will have access to the app are my own.   No. The only Vince accounts the seldes my own will be able to access the app.   No. The only Vince accounts the seldes my own will be able to access the app.   No. The only Vince accounts that will have access to the app are my own.   No. The only Vince accounts that will have access to the app are my own.   No. The only Vince accounts that will have access to the app are my own.   No. The only Vince accounts that will have access to the app are my own.   No. The only Vince accounts besides my own will be able to access the app.   No rule pape publicly accessible home page where users can get some information or download your app.   Mp Logo URL   Logo URL   Nor callback URLS   Callback URLS   Callback URLS   Callback URLS   Callback URLS   Callback URLS   Callback URLS   Callback URLS   Callback URLS   Callback URLS   Callback URLS <t< th=""><th></th><th>A sample</th><th>e social login app</th><th></th><th></th><th></th></t<>                                                                                                    |                                                                                                    | A sample              | e social login app                                                                                                    |                                            |             |         |  |  |
| In the sequent to use what your app obset.     In the sape will allow my website users to log in or create a new account using their existing Vineo   App carryinon * Them users authenticate with your app, this is what they'll see.   In the our website with your existing Vineo account.   Will people besides you be able to access your app?   In the our website with your existing Vineo accounts the side are more watched the they are more will be able to access the app are my own.   In the our hy Vineo accounts besides my own will be able to access the app.   In the our propulsely accessible home page where users can get some information or download your group.   Ingst your downlain.   Ingst your downlain. <                                                                                                    |                                                                                                    | Vimeo des             | Vimeo description *                                                                                                    |                                            |             |         |  |  |
| In the gap will allow my website users to log in or create a new account using their existing Vineo   App description * Them users authenticate with your app, this is what they'll see.   In the users authenticate with your existing Vineo account.   In the proper besides you be able to access your app?   In the only Vineo accounts besides my own will be able to access the app are my own.   In the only Vineo accounts besides my own will be able to access the app.   In the only Vineo accounts besides my own will be able to access the app.   In the only Vineo accounts besides my own will be able to access the app.   In the only Vineo accounts besides my own will be able to access the app.   In the only Vineo accounts besides my own will be able to access the app.   In the only Vineo accounts besides my own will be able to access the app.   In the only Vineo accounts besides my own will be able to access the app.   In the only Vineo accounts besides my own will be able to access the app.   In the only Vineo accounts besides my own will be able to access the app.   In the only Vineo accounts besides my own will be able to access the app.   In the only Vineo accounts besides my own will be able to access the app.   In the only Vineo accounts besides my own will be able to access the app.   In the only Vineo accounts besides my own will be able to access the app.   In the only Vineo accounts besides my own will be able to access the app.   In the only Vineo accounts besides my own and display it during authentication. Supported file types are app.   In the access learn more   In the access learn more   In the acces                                                                                                    |                                                                                                    | Briefly exp           | lain to us what your app does.                                                                                                    |                                            |             |         |  |  |
| Ap description   When users authenticate with your app, this is what they'll see.   Lg in to our website with your existing Vimeo account.   Will people besides you be able to access your app?   No. The only Vimeo accounts that will have access to the app are my own.   Ive Other Vimeo accounts the will have access to the app are my own.   Ive Other Vimeo accounts the will have access to the app are my own.   Ive Other Vimeo accounts the will have access to the app are my own.   Ive Other Vimeo accounts the will have access to the app are my own.   Ive Other Vimeo accounts besides my own will be able to access the app.   Ive Dup URL   Mp Logo URL   Nor callback URLs   Care Callback URLs   Care Callback URLs   Care Callback URLS   Care Callback URLS <tr< td=""><td></td><td>This app<br/>account</td><td>will allow my website users to log in o</td><td>or create a new account using their existi</td><td>ng Vimeo</td><td></td></tr<>                                                                                                    |                                                                                                    | This app<br>account   | will allow my website users to log in o                                                                                                    | or create a new account using their existi | ng Vimeo    |         |  |  |
| When users authenticate with your app, this is what they'll see.   Log in to our website with your existing Vimeo account.   Will people besides you be able to access your app?   No. The only Vimeo accounts that will have access to the app are my own.   To See Other Vimeo accounts besides my own will be able to access the app.   Dry Log U.L.   To rapp's publicly accessible home page where users can get some information or download your app.   Intge X/yourdomain con   Dry Logo URL   App Logo URL   Carelaber CHER   Carelaber CHER   Carelaber CHER   Carelaber CHER   Carelaber CHER   Carelaber CHER   Carelaber CHER   Carelaber CHER                                                                                                    |                                                                                                    | App descri            | ption *                                                                                                    |                                            | ///.        |         |  |  |
| Lig in to our website with your existing Vimeo account.     Will people besides you be able to access your app?   No. The only Vimeo accounts that will have access to the app are my own.   Image: The probability accessible home page where users can get some information or download your app.   Multipely/pourdomain.com   Image: The place URL   Image: The place URL   Image: The place                                                                                                    |                                                                                                    | When user             | s authenticate with your app, this is                                                                                                    | what they'll see.                          |             |         |  |  |
| Will people besides you be able to access your ap?   On the only timeo accounts that will have access to the app are my own. Ive 3: Other time oaccounts besides my own will be able to access the app. Dry Dy Dy Dy Dy Dy Dy Dy Dy Dy Dy Dy Dy Dy                                                                                                    |                                                                                                    | Log in to             | our website with your existing Vimeo                                                                                                    | account.                                   |             |         |  |  |
| Will people besides you be able to access your app?   No. The only Vimeo accounts that will have access to the app are my own. Ives. Other Vimeo accounts besides my own will be able to access the app. App URL. Tour app's publicly accessible home page where users can get some information or download your app. https://yourdomain.com App Logo URL We store this image on our servers and display it during authentication. Supported file types are JPEG, PNG, WebP, and BMP. App Logo URL Your callback URLs Cleant secrets learn more GF22gyk4BFPFEddmmbngBEIID5pwk6h6EZECiGeVTIzKDYsd1hjWGQCLsVZEFVhfp1o73nzowhL Totate Viet of the component of the page where users be up to be been used to be up to be been used to be up to be up to be been used to be up to be been used to be up to be been used to be up to be been used to be up to be been used to be up to be up |                                                                                                    |                       |                                                                                                    |                                            |             |         |  |  |
| <ul> <li>No. The only Vineo accounts that will have access to the app are my own.</li> <li>Yes. Other Vineo accounts besides my own will be able to access the app.</li> <li>App URL *</li> <li>Tour app's publicly accessible home page where users can get some information or download your app.</li> <li>Intps://yourdomain.com</li> <li>App Logo URL</li> <li>App Logo URL</li> <li>Argo Logo URL</li> <li>Client secrets learn more</li> <li>GP2zgyk4BPPtGdmmbngBEiID5pwk6h6EZECtGeVT1zKDYsd1hjWGQCLsVZEFVhtp1o73nzowhL</li> <li>Torcel</li> </ul>                                                                                                    |                                                                                                    | Will people           | Will people besides you be able to access your app?                                                                                                    |                                            |             |         |  |  |
| App URL •         Surr app's publicly accessible home page where users can get some information or download your app.         Intps://yourdomain.com         App Logo URL         We store this image on our servers and display it during authentication. Supported file types are JPEG, PNG, WebP, and BMP.         App Logo URL         Your callback URLs         Client secrets learn more         DF2zgyk4BFP1GdmmbngBEiID5pwk6h6EZECtGeVTIzKDYsd1hjWGQCLsVZEFVhlp1o73nzowhL         Update         Manual                                                                                                    |                                                                                                    | No. T                 | <ul> <li>No. The only Vimeo accounts that will have access to the app are my own.</li> <li>Yes. Other Vimeo accounts besides my own will be able to access the app.</li> </ul> |                                            |             |         |  |  |
| Your app's publicly accessible home page where users can get some information or download your app.         Intps://yourdomain.com         App Logo URL         We store this image on our servers and display it during authentication. Supported file types are JPEG, PNG, WebP, and BMP.         App Logo URL         Your callback URLs         Client secrets learn more         GF2zgykk4BFPtGdmmbngBEiID5pwk6h6EZECtGevTlzKDYsd1hjWGQCLeVZEFVhfp1o73nzowhL         Update         Cancel                                                                                                    |                                                                                                    | App URL •             |                                                                                                    |                                            |             |         |  |  |
| https://yourdomain.com         App Logo URL         We store this image on our servers and display it during authentication. Supported file types are JPEG, PNG, WebP, and BMP.         App Logo URL         Your callback URLs         Client secrets learn more         GF2zgyk4BFPtGdmmbngBEiID5pwk6h6EZECtGeVTizKDYsd1hjWGQCLsVZEFVhfp1o73nzowhL         Update         Cancel                                                                                                    |                                                                                                    | Your app's<br>app.    | publicly accessible home page when                                                                                                    | re users can get some information or do    | wnload your |         |  |  |
| App Logo URL<br>We store this image on our servers and display it during authentication. Supported file types are<br>JPEG, PNG, WebP, and BMP.<br>App Logo URL<br>Your callback URLs<br>Client secrets learn more<br>GF2zgyk4BFPtGdmmbngBEiID5pwk6h6EZECtGeVTlzKDYsd1hjWGQCLsVZEFVhtp1o73nzowhL<br>Update<br>Cancel                                                                                                    |                                                                                                    | https://yo            | urdomain.com                                                                                                    |                                            |             |         |  |  |
| We store this image on our servers and display it during authentication. Supported file types are<br>JPEG, PNG, WebP, and BMP.<br>App Logo URL<br>Your callback URLs<br>Client secrets learn more<br>GF2zgyk4BFPtGdmmbngBEiID5pwk6h6EZECtGeVTizKDYsd1hjWGQCLsVZEFVhfp1o73nzowhL<br>Update<br>Cancel                                                                                                    |                                                                                                    | App Logo              | URL                                                                                                    |                                            |             |         |  |  |
| App Logo URL         Your callback URLs         Client secrets learn more         GF2zgyk4BFPtGdmmbngBEiID5pwk6h6EZECtGeVTlzKDYsd1hjWGQCLsVZEFVhfp1o73nzowhL         Update         Cancel                                                                                                    |                                                                                                    | We store the JPEG, PN | his image on our servers and display<br>G, WebP, and BMP.                                                                                                    | it during authentication. Supported file   | types are   |         |  |  |
| Your callback URLs<br>Client secrets learn more<br>GF2zgyk4BFPtGdmmbngBEiID5pwk6h6EZECtGeVTlzKDYsd1hjWGQCLsVZEFVhfp1o73nzowhL                                                                                                    |                                                                                                    | App Logo              | URL                                                                                                    |                                            |             |         |  |  |
| Client secrets learn more  GF2zgyk4BFPtGdmmbngBEIID5pwk6h6EZECtGeVTizKDYsd1hjWGQCLsVZEFVhfp1o73nzowhL  Update Cancel                                                                                                    |                                                                                                    | Your callba           | ack URLs                                                                                                    |                                            |             |         |  |  |
| GF2zgyk4BFPtGdmmbngBEilD5pwk6h6EZECtGeVTlzKDYsd1hjWGQCLsVZEFVhfp1o73nzowhL Update Cancel                                                                                                    |                                                                                                    | Client secr           | ets learn more                                                                                                    |                                            |             |         |  |  |
| Update Cancel                                                                                                    |                                                                                                    | GF2zgyk               | 4BFPtGdmmbngBEiID5pwk6h6EZEC                                                                                                    | tGeVTIzKDYsd1hjWGQCLsVZEFVhfp1             | o73nzowhL   |         |  |  |
| • North 101 10711/001-00                                                                                                    |                                                                                                    | Update                | Cancel                                                                                                    |                                            |             |         |  |  |
| 1910000 VIIneo API HIML5 Player Help Upgrade                                                                                                    | vimao                                                                                                    | Vimeo                 | API                                                                                                    | HTML5 Player                               | Help        | Upgrade |  |  |

Step 5: Scroll down and find "Your callback URLs" section. Click on "Add URL +" button

| Generate an access token                                                                                       |
|----------------------------------------------------------------------------------------------------|
| Need an access taken for scripts or testing? Generate one here                                                 |
|                                                                                                    |
|                                                                                                    |
| Authenticated (you) Unauthenticated                                                                            |
|                                                                                                    |
| Generate                                                                                                    |
|                                                                                                    |
| Personal Access Tokens                                                                                         |
| You haven't created any personal access tokens yet.                                                            |
|                                                                                                    |
| Manage App Secrets                                                                                             |
| Client secrets Edit                                                                                            |
|                                                                                                    |
|                                                                                                    |
| The second second second second second second second second second second second second second second second s |
| Add secrel •                                                                                                   |
|                                                                                                    |
| OAuth Redirect Authentication                                                                                  |
| Authorize 1181                                                                                                 |
|                                                                                                    |
| nttps://api.vimeo.com/oauth/authonze                                                                           |
|                                                                                                    |
| Access token UHL                                                                                               |
| https://api.vimeo.com/oauth/access_token                                                                       |
|                                                                                                    |
| Redirect approval company URL                                                                                  |
| https://shopify-demo.ets-demos.com/                                                                            |
| De faut served au description                                                                                  |
| Hedirect approval app description                                                                              |
| Log in to our website with your existing Vimeo account.                                                        |
| Your callback URLs Edit                                                                                        |
|                                                                                                    |
|                                                                                                    |
| Implicit authentication                                                                                        |
| C Enable implicit auth learn more                                                                              |
|                                                                                                    |

Enter the Callback URL provided by **Social Login** module > Click on "**Add**" button.

| Personal Access Tokens<br>You haven't created any personal access tokens yet.                                                                                                    |  |  |
|----------------------------------------------------------------------------------------------------|--|--|
| Manage App Secrets Client secrets Edit                                                                                                    |  |  |
| GF     Add a callback URL     YedthjWGQCLir I       Add     Callback URL       /sociallogin/module/ets_sociallogin/callback       OAu                                                                                                    |  |  |
| Accelution and Accelutivacces_token                                                                                                    |  |  |
| Redirect approval company URL<br>https://shopify-demo.ets-demos.com/<br>Redirect approval app description<br>Log in to our website with your existing Vimeo account.<br>Your caliback URLs Edit<br>Add URL -<br>Implicit authentication<br>The mable implicit auth learn more |  |  |

| 🛩 Dashboard            | 嶜 Social Networks | 🖵 Positions 🗳 Discount:           | nts 🛄 Statistics 🛔 Social users 🏟 Settings                                                                                                    |
|------------------------|-------------------|-----------------------------------|----------------------------------------------------------------------------------------------------|
| in Linked In           | On                |                                   |                                                                                                    |
| 🛃 Windows Live         | Tott              | VIMEO                             |                                                                                                    |
| Yahoo                  | On                |                                   |                                                                                                    |
| 😳 Dropbox              | On                | * Application ID                  | Where do I get this info?                                                                                                    |
| Wordpress              | On                | * Application Secret              |                                                                                                    |
| C Reddit               | On                |                                   | Where do I get this info?                                                                                                    |
| 9 Yandex               | On                | Callback URL                      | https://demo1.ets-demos.com/sociallogin/module/ets_sociallogin/callback Copy and paste this Callback URL to get your social network API key pair         |
| 3 Dribbble             | On                |                                   |                                                                                                    |
| Foursquare             | On                | Vimeo requires that you create an | an external application linking your website to their API. To know how to create this application click on "Where do I get this info?" and follow steps. |
| <b>9</b> Odnoklassniki | On                |                                   |                                                                                                    |
| \delta Weibo           | On                |                                   |                                                                                                    |
| Vimeo                  | On                | Save Save                         |                                                                                                    |
| Mailru                 | On                |                                   |                                                                                                    |
| Vkontakte              | On                |                                   |                                                                                                    |
| PixelPin               | On                |                                   |                                                                                                    |